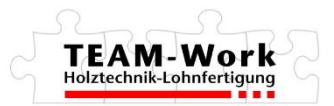

## TEAM-Work Shopzugang auf dem Desktop verknüpfen:

1. Mit einem Rechtsklick auf dem Desktop Neu | Verknüpfung auswählen

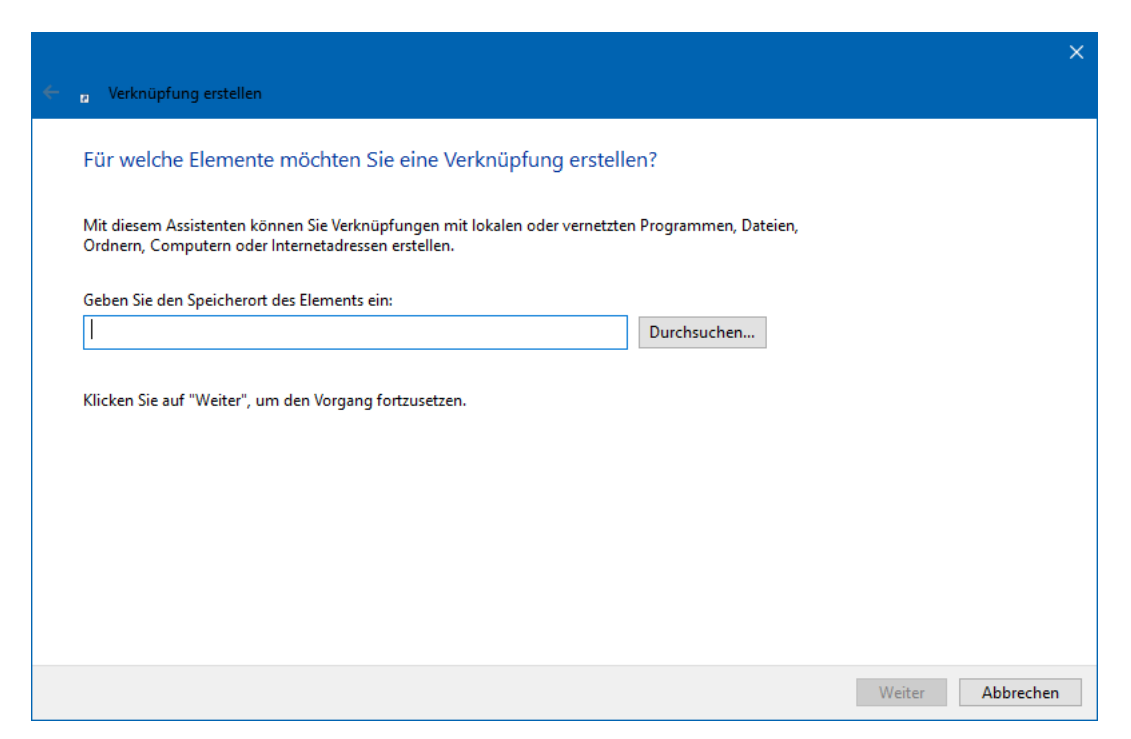

2. Die Adresse "https://2192.netshop.imos3d.com/app/Login/" ohne die Gänsefüßchen in das Fenster kopieren und auf Weiter klicken.

|   |                                                                          | × |
|---|--------------------------------------------------------------------------|---|
| ~ | P Verknüpfung erstellen                                                  |   |
|   | Wie möchten Sie die Verknüpfung benennen?                                |   |
|   | Geben Sie den Namen für die Verknüpfung ein:<br>Neue Internetverknüpfung |   |
|   | Klicken Sie auf "Fertig stellen", um die Verknüpfung zu erstellen.       |   |
|   |                                                                          |   |
|   |                                                                          |   |
|   |                                                                          |   |
|   |                                                                          |   |
|   | Fertig stellen Abbrechen                                                 |   |

3. Hier noch einen Namen vergeben und auf Fertig stellen klicken.

4. Zum Ändern Ihres Desktop Icon mit dem Original TEAM-Work.ico, müssten Sie folgendes tun:

Klicken Sie auf unserer Homepage auf Download TEAM-Work.ico Mit einem Rechtsklick auf dem angezeigten Bild, Bild speichern unter. Dieses am besten in einen Ordner Namens ICO speichern und in das Laufwerk C:\ schieben. Anschließend mit einem Rechtsklick auf die Desktop Verknüpfung, dort auf Eigenschaften und die Schaltfläche Anderes Symbol auswählen.

| 🔏 Eigenschaften von TEAM-Work Shop                                                                                                    | × Anderes Symbol >                                                                                                    |
|----------------------------------------------------------------------------------------------------|----------------------------------------------------------------------------------------------------|
| Allgemein       Webdokument       Sicherheit       Details       Vorgängerversionen         Image: TEAM-Work Shop       Image: TEAM-Work Shop       Image: Team-Work Shop         URL:       Image: Image: Image: Team-Work Shop.       Image: Image: | <ul> <li>Anderes Symbol</li> <li>Nach Symbolen in dieser Datei suchen:         <ul> <li>s (x86)\Mozilla Firefox\firefox.exe</li> <li>Durchsuchen</li> </ul> </li> <li>Wählen Sie ein Symbol aus der folgenden tite aus:         <ul> <li>wählen Sie ein Symbol aus der folgenden tite aus:</li> <li>iiiiiiiiiiiiiiiiiiiiiiii</li></ul></li></ul> |
|                                                                                                    |                                                                                                    |
| OK Abbrechen Übernehme                                                                                                    | OK Abbrechen                                                                                                    |

Im nächsten Fenster auf Durchsuchen klicken und dort das ICO in dem zuvor gespeicherten Ordner wählen und mit Öffnen bestätigen.

| 🔏 Anderes Symbo                              | ol                      |         |               |   |                                            | ×     |
|----------------------------------------------|-------------------------|---------|---------------|---|--------------------------------------------|-------|
| $\leftarrow \rightarrow \checkmark \uparrow$ | Kokaler Datenträger (C: | ) > ico | ~ ~           | Ū |                                            |       |
| Organisieren 🔻                               | Neuer Ordner            |         |               |   | <b>• •</b>                                 | ?     |
| ico<br>ico<br>Ico & Co<br>Dropbox            | Personal                | ^       | TEAM-Work.ico |   |                                            |       |
| Dieser PC                                    |                         | ~       |               |   |                                            |       |
|                                              | Dateiname:              |         |               | ~ | Symboldateien (*.ico;*.icl;*.exe; \ Öffnen | ·<br> |

Danach das Eigenschaften Fenster noch Übernehmen und mit OK bestätigen.

Diese Angaben sind ohne Gewähr und die Firma TEAM-Work haftet auch für keinerlei Schäden, die hier entstehen könnten.